# **Getting started with video visits**

## With just a few simple steps, you'll be ready to see your Kaiser Permanente doctor – without the trip to the doctor's office.

After scheduling your video visit,<sup>1</sup> you can get set up right away. This will help you avoid any issues on the day of your appointment.<sup>2</sup>

If you haven't already registered on **kp.org**, please do so at **kp.org/registernow**. You can also register through the Kaiser Permanente mobile app.

|                                                                                                    | <b>Mobile device</b><br>front-facing camera                                                                                                    | <b>Computer</b><br>camera, speaker, and<br>microphone                                                                                                    |
|----------------------------------------------------------------------------------------------------|----------------------------------------------------------------------------------------------------|----------------------------------------------------------------------------------------------------|
| Internet connection                                                                                                    | A full signal (4 or more bars) or high-speed Wi-Fi connection                                                                                                    | A strong wired or wireless connection to high-speed internet                                                                                                    |
| <b>Set up your device</b><br>Make sure you have the right<br>supporting software so you can<br>attend a video visit at your<br>desk or on the go.                                                        | Download the Kaiser Permanente<br>app (iOS, such as iPhone®,iPad®,<br>iPod touch®, or Android <sup>™</sup> smartphone<br>or tablet). <sup>3</sup><br>Do not use a mobile browser.                                                                                                    | We recommend using Safari® for<br>Mac®, or Internet Explorer for<br>Windows PC. Then visit <b>kp.org/</b><br><b>videovisit</b> and follow the instructions<br>to see if your computer and browser<br>meet the requirements.                                                                         |
| Join your appointment <sup>4</sup><br>You can join the video visit<br>up to 15 minutes before your<br>scheduled appointment time.<br>If your doctor is running late,<br>we'll contact you to reschedule. | <ul> <li>Open the Kaiser Permanente app<br/>and sign on.</li> <li>Select the "Appointments" tab,<br/>and find your scheduled video<br/>appointment.</li> <li>Under "Appointment Details,"<br/>select "Join Now."</li> <li>Wait for your doctor to join the<br/>appointment.</li> </ul> | <ul> <li>Sign on to kp.org.</li> <li>Go to the Appointment Center<br/>and select the "Upcoming<br/>Appointments" tab.</li> <li>Click the "Join Appointment"<br/>button, located next to your<br/>scheduled video appointment.</li> <li>Wait for your doctor to join the<br/>appointment.</li> </ul> |

Need technical help? Call 1-844-800-0820, Monday through Friday, 5 a.m. to 5 p.m.

<sup>1</sup>When appropriate and available.

<sup>2</sup>Video visits are not required to see your Kaiser Permanente doctor. You can schedule an in-person visit instead, if you prefer. <sup>3</sup>iOS is a trademark or registered trademark of Cisco in the U.S. and other countries and is used under license. iPhone, iPad, iPod touch, Mac, and Safari are trademarks of Apple, Inc., registered in the U.S. and other countries. Android is a trademark of Google LLC. <sup>4</sup>Recording any video visit session with your doctor is not permitted.

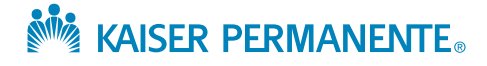

#### kp.org/getcare

# Cómo empezar con las consultas por video

### Con solo seguir unos sencillos pasos, estará listo para ver a su médico sin tener que ir hasta su consultorio.

Después de programar su consulta por video,<sup>1</sup> puede prepararse de inmediato. Esto le ayudará a evitar cualquier problema el día de su cita.<sup>2</sup>

Si aún no se ha registrado en **kp.org/espanol**, hágalo en **kp.org/registreseahora**. También puede registrarse por medio de la aplicación móvil de Kaiser Permanente.

|                                                                                                    | <b>Dispositivo móvil</b><br>con cámara frontal                                                                                                    | <b>Computadora</b><br>con cámara, bocina y<br>micrófono                                                                                                    |
|----------------------------------------------------------------------------------------------------|----------------------------------------------------------------------------------------------------|----------------------------------------------------------------------------------------------------|
| Conexión a Internet                                                                                                    | Una señal potente (4 o más<br>barras) o una conexión Wi-Fi<br>de alta velocidad                                                                                                    | Una conexión alámbrica<br>o inalámbrica a Internet<br>de alta velocidad                                                                                                    |
| <b>Configure su dispositivo</b><br>Asegúrese de tener el<br>software compatible<br>correspondiente para que<br>pueda realizar la consulta<br>por video desde su escritorio<br>o en cualquier lugar.                                   | Descargue la aplicación de<br>Kaiser Permanente (para iOS,<br>como iPhone®, iPad®, iPod<br>touch®, o Android ™ para<br>teléfonos inteligentes o tabletas). <sup>3</sup><br>No utilice el navegador del<br>dispositivo móvil.                                                                                                    | Recomendamos que use Safari®<br>para Mac® o Internet Explorer<br>para Windows PC. Luego visite<br><b>kp.org/videovisit</b> (haga clic en<br>"Español") y siga las instrucciones<br>para ver si su computadora y<br>navegador cumplen los requisitos.                                                                                                    |
| Entre a su cita <sup>4</sup><br>Puede entrar a su consulta<br>por video hasta 15 minutos<br>antes de la hora programada<br>de la cita.<br>Si su médico va a llegar tarde,<br>nos comunicaremos con usted<br>para reprogramar la cita. | <ul> <li>Abra la aplicación de<br/>Kaiser Permanente e inicie sesión.</li> <li>Seleccione la pestaña<br/>"Appointments" (Citas) y<br/>encuentre su cita por video<br/>programada.</li> <li>En la opción "Appointment<br/>Details" (Detalles de la Cita),<br/>seleccione "Join Now"<br/>(Entrar Ahora).</li> <li>Espere a que su médico entre<br/>a la cita.</li> </ul> | <ul> <li>Ingrese a kp.org/espanol.</li> <li>Seleccione la opción<br/>"Appointment Center"<br/>(Centro de Citas) y después<br/>vaya a la pestaña "Upcoming<br/>Appointments" (Próximas Citas).</li> <li>Haga clic en el botón "Join<br/>Appointment" (Entrar a la Cita),<br/>ubicado junto a su cita por video<br/>programada.</li> <li>Espere a que su médico entre<br/>a la cita.</li> </ul> |

Necesita ayuda técnica? Llame al 1-844-800-0820, de lunes a viernes, de 5 a.m. a 5 p.m.

<sup>1</sup>Cuando corresponda y estén disponibles.

<sup>2</sup>No es obligatorio que realice una consulta por video antes de ver a su médico de Kaiser Permanente. Puede programar una consulta personal en su lugar, si así lo prefiere.

<sup>3</sup>iOS es una marca comercial o una marca registrada de Cisco en Estados Unidos y en otros países, y se usa con licencia. iPhone, iPad, iPod touch, Mac y Safari son marcas comerciales de Apple, Inc., registradas en Estados Unidos y en otros países. Android es una marca comercial de Google LLC.

<sup>4</sup>No está permitido grabar las sesiones de consulta por video con su médico.

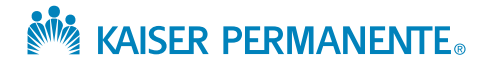

kp.org/getcare (haga clic en "Español")